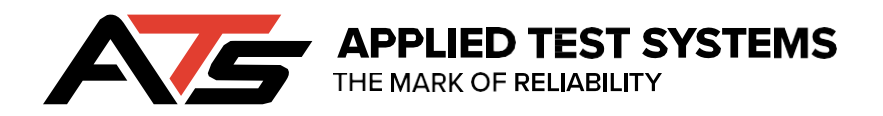

PAV4

# Pressure Aging Vessel 4

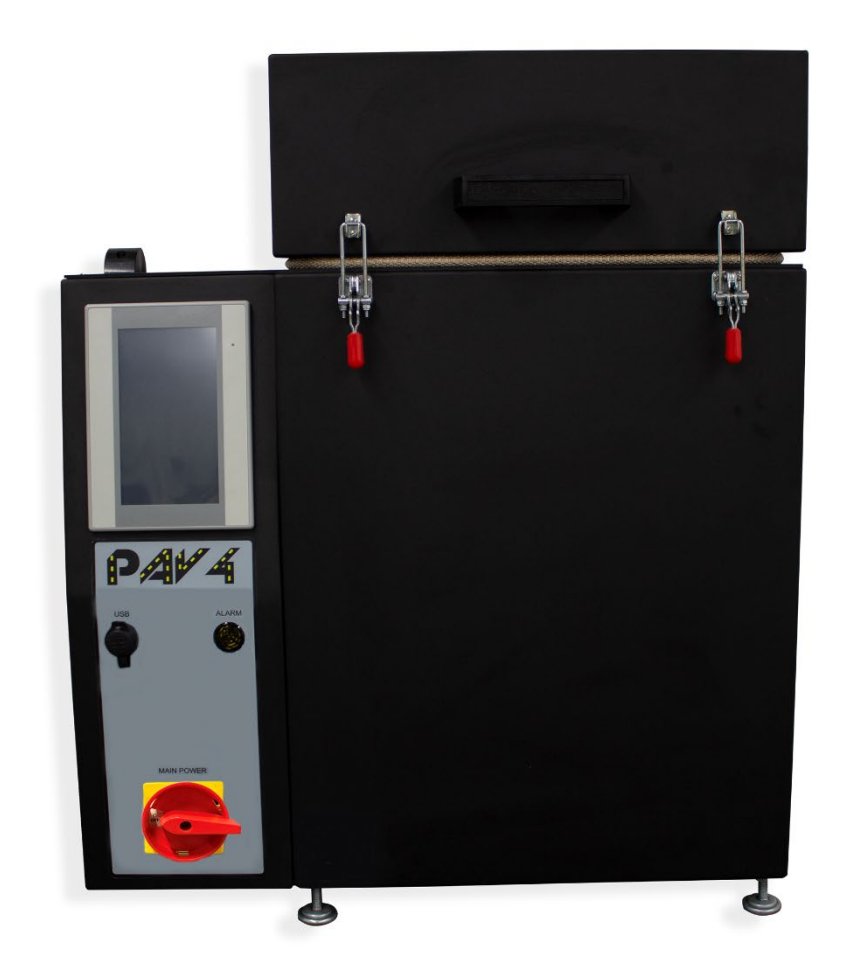

This manual contains important operating and safety information. Carefully read and understand the contents of this manual prior to the operation of this equipment.

www.atspa.com

## **REVISED AUGUST 2023**

Information in this document is subject to change without notice and does not represent a commitment on the part of:

Applied Test Systems (ATS) 154 East Brook Lane Butler, PA 16002 USA

Telephone: +1-724-283-1212

For assistance with set-up or operation, contact the ATS service department. Please have this manual and product serial number available when you call.

© Copyright Applied Test Systems 2023

# **Manual Contents**

| A | . Int | roduction                                   | . 1 |
|---|-------|---------------------------------------------|-----|
|   | A.1   | Unpacking                                   | . 1 |
|   | A.2   | Warranty Information                        | . 1 |
|   | A.3   | After Sale Support                          | . 1 |
| B | . Saf | fetv                                        | . 2 |
|   | B.1   | For Owners, Operators, and Maintenance      | . 2 |
|   | B.2   | Safety Instructions                         | . 3 |
|   | B.3   | Warnings                                    | . 3 |
|   | B.4   | Cautions                                    | . 4 |
| C | . Sv: | stem Overview                               | . 5 |
| - | C.1   | General Description                         | . 5 |
|   | C.2   | Vessel Certification                        | 5   |
|   | C.3   | Specifications                              | 5   |
|   | C.4   | Environmental Conditions                    | . 6 |
| D | Ins   | tallation                                   | . 7 |
| _ | D.1   | Installation                                | . 7 |
|   | D.2   | Pan Holder Leveling                         | . 7 |
|   | D.3   | Air and Power Connections                   | . 8 |
|   | D.4   | Regulator Connections                       | 10  |
| F | So    | ftware Overview                             | 11  |
|   | F.1   | Software Screen Man                         | 11  |
|   | F.2   | Main Screen                                 | 11  |
|   |       | Preheat Button                              | 12  |
|   |       | Age Cycle Button                            | 12  |
|   |       | End/Stop Button                             | 12  |
|   |       | Shut Off Button                             | 12  |
|   |       | View Button                                 | 13  |
|   |       | Off State                                   | 13  |
|   |       | Preheat State                               | 14  |
|   |       | Load Samples State                          | 14  |
|   |       | Recovery / Pressurizing State               | 14  |
|   |       | Aging Cycle State                           | 14  |
|   |       | Aging Finished State                        | 15  |
|   |       | Preheat Delay State                         | 15  |
|   |       | Graph Button                                | 15  |
|   |       | Graph Scale                                 | 16  |
|   |       | Data Button                                 | 16  |
|   |       | Done Button                                 | 16  |
|   | E.3   | View Screen                                 | 16  |
|   |       | IP Address                                  | 16  |
|   |       | ID                                          | 16  |
|   |       | Password                                    | 17  |
|   |       | Standardize Button                          | 17  |
|   |       | Passwords Button                            | 17  |
|   |       | Language, Settings, Alarm, and Data Buttons | 17  |
|   |       | Done Button                                 | 17  |

|    | E.4   | Language Screen                          | 17 |
|----|-------|------------------------------------------|----|
|    | E.5   | Settings Screen                          | 18 |
|    |       | Pressure Temp Window                     | 18 |
|    |       | Age Time                                 | 18 |
|    |       | Age Temp                                 | 18 |
|    |       | Age Pressure                             | 18 |
|    |       | Pressure Alarm Time                      | 19 |
|    |       | Recovery Limit                           | 19 |
|    |       | Age Limit                                | 19 |
|    |       | Temperature Drop-Down Field              | 19 |
|    |       | Pressure Drop-Down Field                 | 19 |
|    |       | Disable Procedure Popup Checkbox         | 19 |
|    |       | Disable End-of-Test Alarm Checkbox       | 19 |
|    |       | Stop Test on All Errors Checkbox         | 19 |
|    |       | Current Time                             | 19 |
|    |       | Preheat Delay                            | 20 |
|    |       | Done Button                              | 20 |
|    | E.6   | Alarm Screen                             | 20 |
|    |       | Alarm Off Button                         | 20 |
|    |       | Done Button                              | 20 |
|    | E.7   | Data Screen                              | 21 |
|    |       | Backup All to USB                        | 21 |
|    |       | Graph Button                             | 21 |
|    |       | Graph Scale Button                       | 21 |
|    |       | Done Button                              | 21 |
|    | E.8   | Operation Procedure Screen               | 22 |
| F. | Ор    | eration                                  | 23 |
| G  | . Ve  | rification                               | 25 |
|    | G.1   | Verifying Temperature                    | 25 |
|    | G.2   | Verifying Pressure                       | 26 |
| H  | . Tro | publeshooting                            | 27 |
|    | Η.1   | Temperature Does Not Recover to Setpoint | 27 |
|    | H.2   | Troubleshooting the PAV Controller       | 27 |
|    | H.3   | New HMI Software                         | 28 |
|    | H.4   | New PLC Software                         | 31 |
|    | H.5   | New Temperature Controller Software      | 31 |
| I. | Mai   | ntenance                                 | 32 |
|    | I.1   | Preventative Maintenance                 | 32 |
|    | I.2 ( | Cleaning                                 | 32 |
|    | I.3 ( | Changing Fuses                           | 32 |
|    | I.4 9 | Spare Parts                              | 32 |
|    |       | Consumables                              | 33 |
|    |       | Accessories                              | 33 |
|    |       | Spare Parts                              | 34 |
|    | I.5 S | Safe State Verification                  | 34 |
| A  | ppe   | ndix A: Warranty                         | 35 |
| A  | ppe   | ndix B: Image Glossary                   | 36 |
|    |       |                                          |    |

# A1 Unpacking

Carefully remove the equipment and retain all cartons and packing materials until the unit is operated and found to be in good condition. If damage has occurred during shipping, notify Applied Test Systems (ATS) and the carrier immediately. If it is necessary to file a damage claim, retain the packing materials for inspection by the carrier.

# A2 Warranty Information

All new ATS systems are shipped with a warranty. Units have a warranty against defective parts and workmanship for one full year from the date of shipment. Please see APPENDIX A of this manual for complete details on the warranty.

# A3 After Sale Support

If there are any questions concerning the operation of the unit or software, contact the ATS Service Department at +1-724-283-1212.

Before calling, please obtain the software revision number from the View Screen and the serial number from the unit's data tag. A sample data tag is illustrated below, and can be completed with the unit's information for easy reference. Please be prepared to give a complete description of the problem to the ATS Service Department.

| A                                               | NO.   |
|-------------------------------------------------|-------|
| APPLIED TEST SYSTEMS<br>THE MARK OF RELIABILITY |       |
| www.atspa.com<br>MADE IN USA                    | PH Hz |
| DWG                                             |       |
|                                                 |       |
|                                                 |       |
|                                                 |       |
|                                                 |       |

Figure A.1: ATS Sample Data Tag

# B. Safety

All ATS equipment is designed to be operated with the highest level of safety. This manual and ATS endeavor to educate the operator about safety issues surrounding certain parts of the machinery by using equipment labeling.

If equipment is used in a manner not specified by the manufacturer, the protection provided by the equipment may be impaired.

# B.1 For Owners, Operators, and Maintenance

Read and understand all instructions and safety precautions listed in this manual before installing or operating the unit. If there are any questions regarding operation of the unit or the instructions in this manual, contact the ATS Service Department at +1-724-283-1212.

In addition to the safety warnings listed on the equipment, warnings are posted throughout this manual. Read and follow these important instructions. Failure to observe these instructions can result in permanent damage to the unit, significant property damage, personal injury, or death.

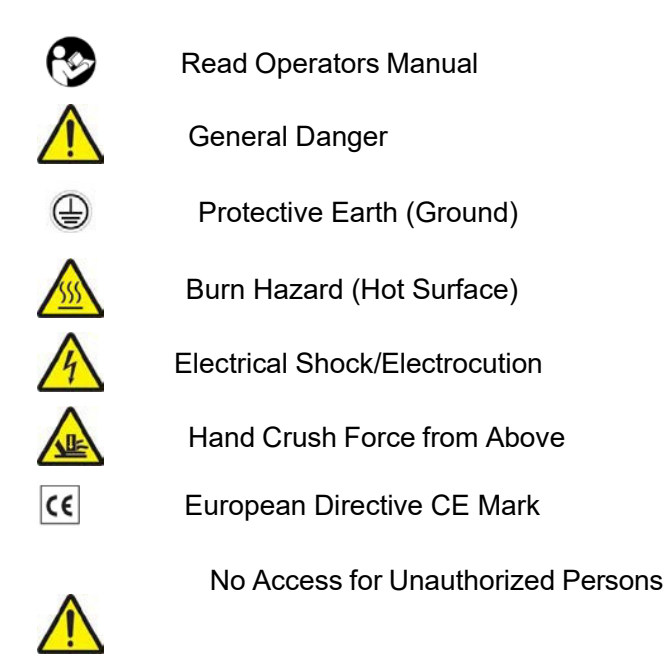

# **B.2 Safety Instructions**

1. Read and follow all warnings and caution statements in all related equipment manuals before attempting to operate this machine. If in doubt about any statement or sequence, contact the ATS Service Department.

2. Installation of electrical devices must be accomplished by competent personnel and done in accordance with any current local and national codes. Equipment grounding is a MUST for both safety and proper operation.

3. Before supplying electrical power to the unit, turn all power switches and controls to an OFF or NEUTRAL position.

# **B.3 Warnings**

The following statements are WARNING statements. Unlike CAUTION statements, WARNING statements alert the operator to conditions that may injure personnel. Operators must be aware of these conditions in order to prevent injuries that may occur while operating this equipment.

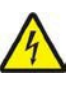

WARNING: Obey electrical code requirements. The oven and control system must be wired and grounded in accordance with national and local electrical code requirements.

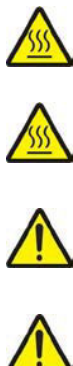

WARNING: Be careful when working with equipment at elevated temperatures. In order to prevent burns, wear protective clothing.

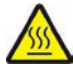

WARNING: Use caution when opening the oven lid. Electrically heated equipment can cause severe burns.

WARNING: Allow adequate time to relieve all the pressure from the vessel before opening the oven lid and the pressure vessel lid. Any unrelieved pressure can cause equipment damage and possible personal injury.

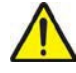

WARNING: Unpack and operate on a stable surface.

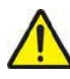

WARNING: The PAV is designed to operate using grade D compressed breathing air ONLY. Use of other compressed gases may create potentially hazardous conditions and/or damage the PAV, and are NOT RECOMMENDED.

# **B.4 Cautions**

The following statements are CAUTION statements. These statements alert the operator to conditions that may damage equipment. Operators must be aware of these conditions in order to ensure safe operation of this equipment.

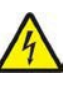

CAUTION: Installation of electrical devices must be accomplished by competent personnel and done in accordance with any current local and national codes.

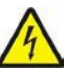

4

Ŷ

CAUTION: The PAV must be grounded and wired in accordance with national and local electrical code requirements.

CAUTION: Before energizing the electrical power to the Pressure Aging Vessel, place all controls in an OFF position.

CAUTION: Do not exceed the maximum operating temperature. Refer to the specifications in Section C of this manual.

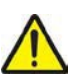

CAUTION: Closing the flow adjust valve when the PAV is in operation will cause damage to the valve.

CAUTION: All supporting and contacting surfaces must be non-flammable. Do not allow flammable materials to contact the shell.

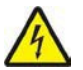

CAUTION: If an emergency shutdown needs to be performed, place ON/OFF switch in an OFF position. Unit will depressurize automatically within 10-15 minutes.

CAUTION: Do not overflow PAV pans. Refer to test specifications for proper amount of material.

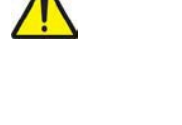

# C.1 General Description

The ATS Pressure Aging Vessel (PAV) is designed specifically to prepare specimens for tests developed by the Strategic Highway Research Program (SHRP) to simulate in-service oxidative aging that occurs in asphalt binders during service.

A PAV system consists of the following: ASME/CE code stainless steel pressure vessel enclosed in a black powder coated steel enclosure, pressure regulator, metering valve, pressure transducer and indicator, RTD, temperature controller, data logging, and pan holder.

# **C.2 Vessel Certification**

ASME Code: Unless otherwise noted, the PAV is designed, fabricated, inspected, tested, and stamped in accordance with the ASME Boiler and Pressure Code, Section VIII, and a maximum temperature of 121°C/250°F. The ASME Boiler and Pressure Vessel Code is an Internationally Recognized Standard.

Contact ATS for the vessel certificate/U-IA Report and CE Declaration of Conformity.

|  | C.3 | <b>Specifications</b> |
|--|-----|-----------------------|
|--|-----|-----------------------|

| Unit Design                    | Benchtop unit with integral vessel/oven design                                                                       |
|--------------------------------|----------------------------------------------------------------------------------------------------|
| Specimen Capacity              | 10 TFOT Sample pans                                                                                                  |
| Specimen Pans                  | Per AASHTO T 179                                                                                                    |
| Physical Dimensions            | 27 in. W x 18 in. D x 30 in H<br>(685.8 mm W x 457.2 mm D x 762 mm H)                                                |
| Weight                         | 290 lbs (130 kg)                                                                                                    |
| Operating Pressure             | 2.1 ± 0.05 MPa (304 psi)                                                                                             |
| Operating Temperature Range    | Standard: 90°C, 100°C, and 110°C; Programmable from 50°C to 150°C                                                    |
| Temperature Accuracy           | Setpoint ± 0.5°C                                                                                                    |
| RTD Temperature<br>Measurement | $0.1^{\circ}$ C Resolution and ± $0.1^{\circ}$ accuracy Microprocessor Temperature Control with overlimit protection |
| Power Requirements             | 208-240 V, 1 ph, 50/60 Hz, 10 A                                                                                      |

| Vessel Per ASME Code Section VIII | Division 1; 1992 A 93 Contact ATS with the PAV's serial number for a copy of the certification                                 |
|-----------------------------------|----------------------------------------------------------------------------------------------------|
| Vessel Design Conditions          | 325 psig (2.24 MPa) at 121°C/250°F                                                                                             |
| Pressure Safety Release Valve     | 340 psi                                                                                                    |
| Temperature Uniformity            | ± 0.5°C                                                                                                    |
| Pressure Display Accuracy         | ± 1%                                                                                                    |
| "TIME" Timer Accuracy             | 0.1%                                                                                                    |
| "OUT OF RANGE" Timer<br>Accuracy  | 0.1%                                                                                                    |
| Air Inlet                         | Male 1/4" NPT Fitting                                                                                                    |
| Solenoid Valve                    | Closed when power is applied. In the event of power loss, solenoid valve will open and release any pressure in the PAV vessel. |

# C.4 Environmental Conditions

Operation of the ATS Pressure Aging Vessel involves use of high temperatures and contents being contained at high pressure. The location and placement of the PAV should always take these elements into consideration to ensure a safe working environment. The PAV is meant for use in laboratory/factory settings in a dry and clean work environment. The work surface that the PAV is placed on should be a clean and sturdy work surface at a reasonable working height and away from any water, gas, or electrical hazards. The work surface should be able to support more than the weight of the unit itself. The indoor area that the PAV is placed in should be well ventilated and containing no open flames or materials that may constitute a fire hazard.

# **D. Installation**

# **D.1 Installation**

- Use an overhead crane or forklift to remove the PAV from the crate and position it in the desired location. Uncrated, the PAV 4 weighs 290 pounds and can be moved by hand with sufficient help. Avoid excessive leverage on control cabinet and cover grab handle. Use heavy gloves or other protection to prevent cutting or slicing your hands when lifting on the oven.
- 2. Position the PAV in the testing position, such as on the PAV heavy-duty steel stand or on a workbench or lift cart.

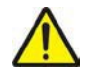

CAUTION: All supporting and contacting surfaces must be nonflammable. Do not allow flammable materials to contact the shell.

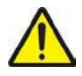

WARNING: This equipment must be positioned so that the plug is accessible unless other means for disconnection from the power supply (e.g., circuit breaker or disconnect switch) is provided.

- 3. Level the PAV by adjusting the screws on the four feet.
- 4. Inspect the O-ring seal. Make sure it is clean and lightly coated with silicone grease. If the O-ring appears to be worn or damaged, contact ATS.

## **D.2 Pan Holder Leveling**

1. Once the PAV is in place, you will need to verify that the leveling ring is evenly balanced. The leveling ring is removed prior to shipment, and needs to be checked on a level surface with a level, prior to placing it back in the vessel.

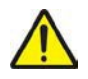

WARNING: When placing the level and the parallel bar onto the ring, do not interfere with the RTD located in the bottom of the pressure vessel. The RTD is factory-set and should not be moved.

- 2. If the level indicates that the ring is not evenly balanced, make the necessary corrections by rotating the three vertical-set screws to lower or raise the ring. Use a 1/8" hex wrench to make this adjustment.
- 3. After leveling the ring, hand rotate the horizontal-set screws in order to secure the ring in the bottom of the vessel.

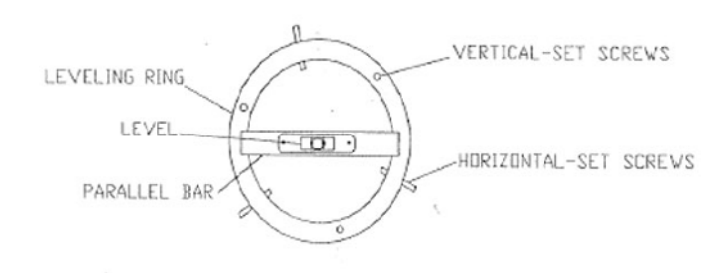

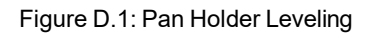

## **D.3 Air and Power Connections**

1. Install the air pressure line to the 1/4" male pipe-threaded fitting provided on the back of the control cabinet.

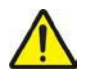

CAUTION: Use a regulated air supply of 340 to 350 psi (2.34 to 2.41 MPa). Do not exceed 350 psi (2.41 MPa) or the PAV's performance may be impaired by excessive pressure.

2. The provided power cord does not include a plug. The end user is responsible for connecting the appropriate plug in accordance with local electrical code. Power requirements are: 208-240 V, ±5 V, 10 A, single-phase, 50/60 Hz.

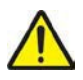

CAUTION: The PAV requires a minimum of 208 V to operate correctly. Check the supply VAC to ensure it is 208-240 V. If the supply VAC is less than 208 V, a Step-Up or Buck-Boost transformer can be supplied to provide the proper operating VAC. Contact ATS. Be prepared to provide the ATS Service representative with information about the available VAC so the correct transformer wiring configuration can be provided.

\*VAC requirement may change after testing.

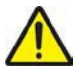

CAUTION: The PAV and control system must be grounded according to national and local code requirements.

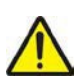

CAUTION: Do not replace detachable mains supply cords with inadequately rated cords. Failure to use properly rated cords may result in personal injury due to electric shock.

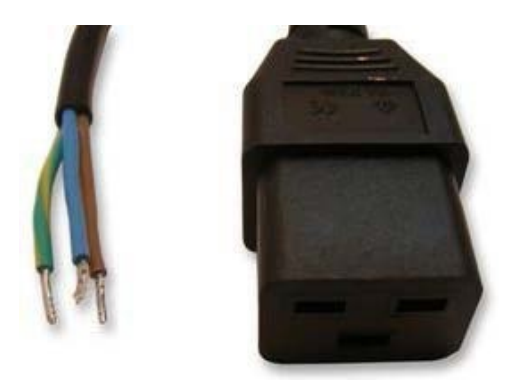

Figure D.2: Provided Cable Assembly -Customer to provide approved connector in accordance with local electric code.

3. If equipped, connect the optional UPS battery backup supply.

a. Provide power to the UPS to charge it. The system should charge for 24 hours before connecting it to the PAV.

- b. Connect the supplied power cable between the UPS and the PAV.
- c. Refer to UPS manufacturer's literature for further setup instructions.

## **D.4 Regulator Connections**

- 1. Secure the air connection to the air tank using the supplied male and female connections.
- 2. Connect the hose to the regulator.

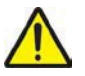

NOTE: Do NOT connect the hose to the part marked FLOW. This is the pressure relief valve, and nothing should be connected to it.

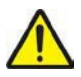

NOTE: Outside of the United States, a different adapter may be required. A CGA adapter is included.

- 3. Attach the hose to the PAV using the quick connections. Connect the male end of the hose to the female connection on the PAV by sliding the female connection towards the PAV, connecting the hose, and releasing the slide.
- 4. Verify that all connections are tightly sealed by applying soapy water on the connections and turning on the air. If suds appear, apply more compound or tape to seal the leak.

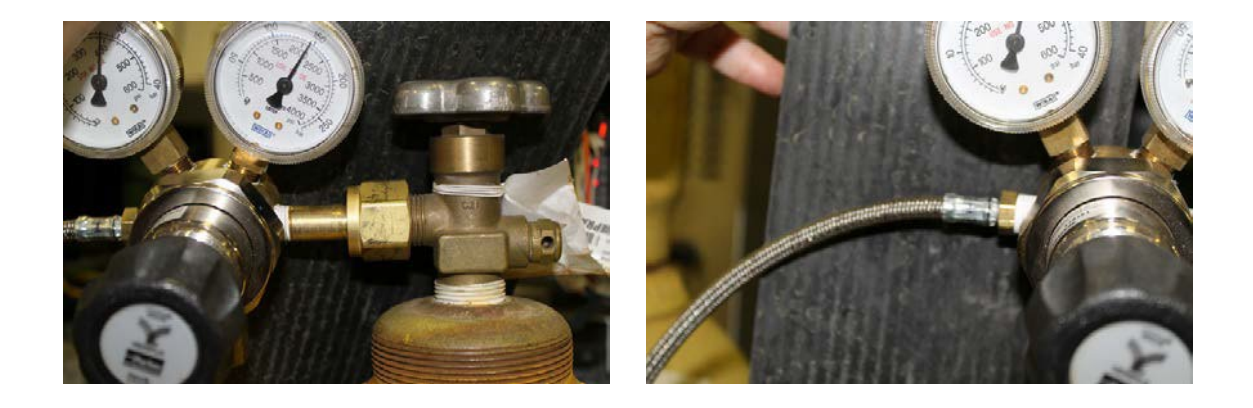

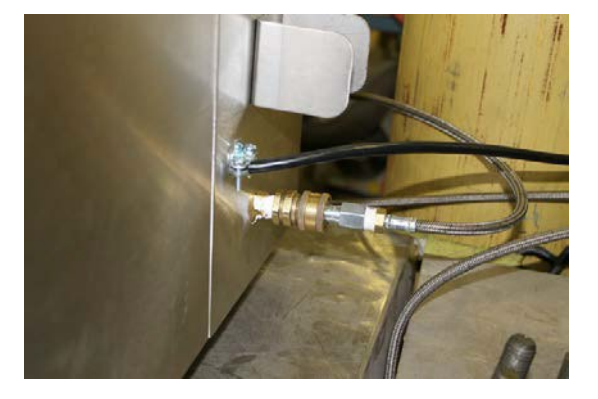

Figures D.3 - D.5: Regulator Connections

# E.1 Software Screen Map

Figure E.1 shows the PAV's software screens.

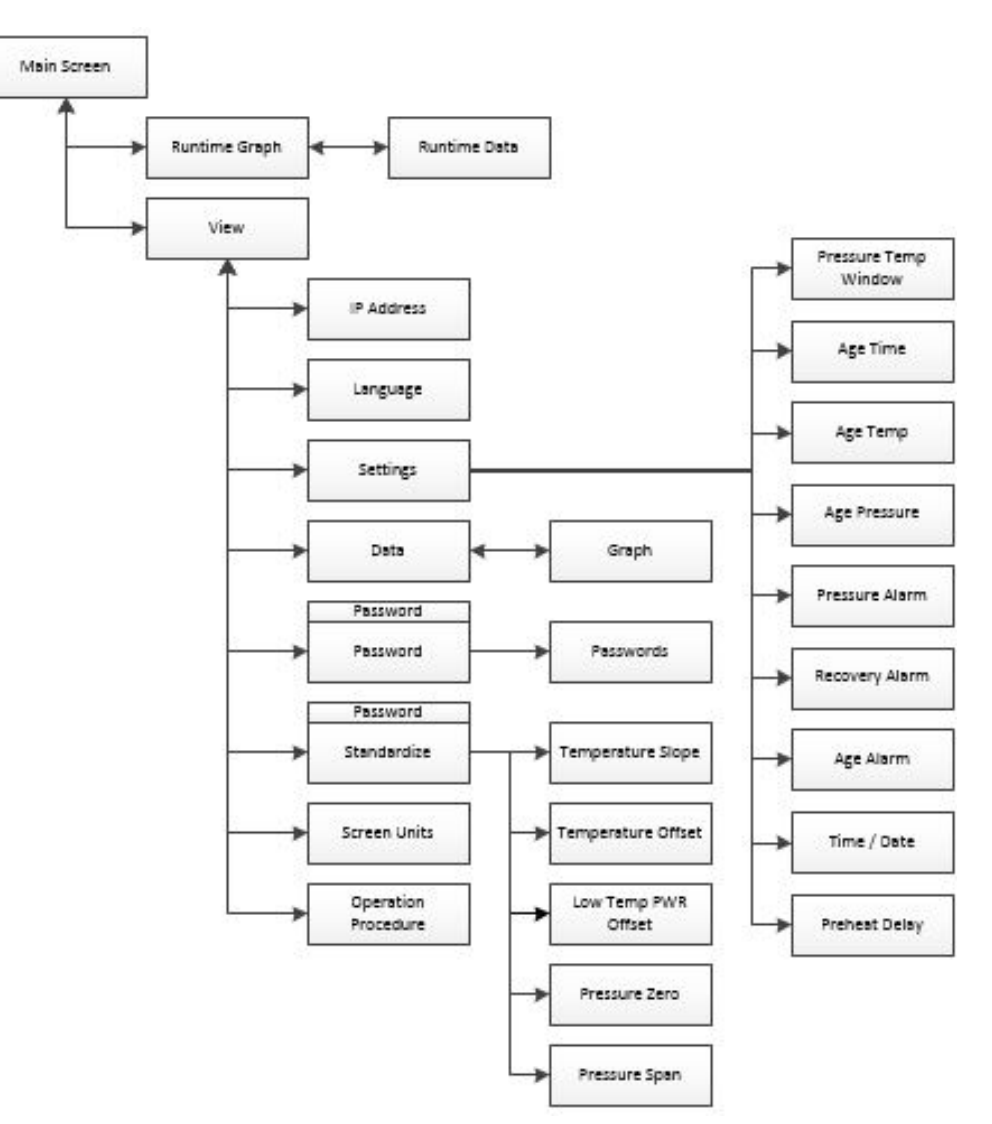

Figure E.1: PAV Software Screen Map

## E.2 Main Screen

Figure E.2 below shows the Main Screen, which displays when the PAV is started. It allows you to setup and run age cycles.

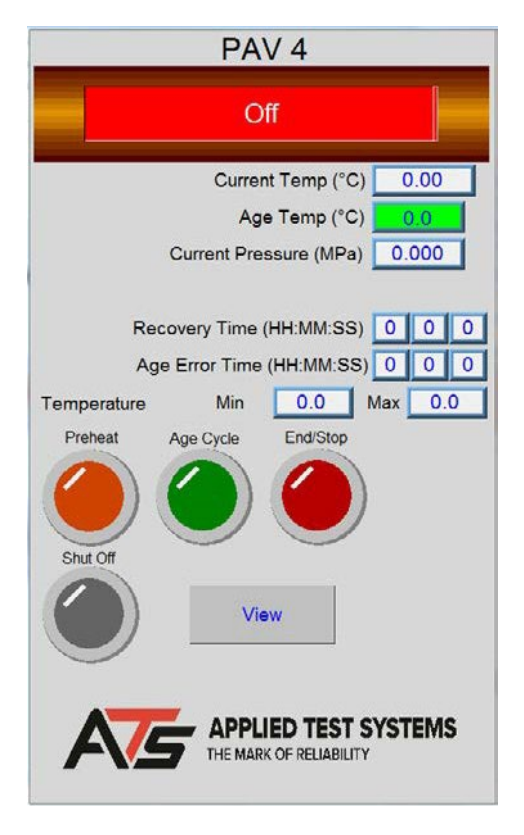

Figure E.2: PAV Main Screen

The screen will show values for current chamber temperature and pressure, chamber set point, remaining cycle time, minimum and maximum temperatures, and error times. It also has several controls to set-up and run the pressure aging vessel (PAV).

## **Preheat Button**

Used to heat the PAV up to operating temperature before loading samples into the vessel.

## Age Cycle Button

Used to tell the system that parts are loaded and to start the recovery for the age cycle.

#### **End/Stop Button**

Used to tell the system to finish the cycle. It can also be used anytime the PAV is in cycle to stop the age cycle. When the age cycle has finished this button will blink to show the cycle is finished. If pressed while in an aging cycle a popup dialog will ask if you are sure you wish to end the current test.

#### Shut Off Button

Can be used at any time to shut down the PAV. This will stop all cycles, shut off heat, and reset the system to the off state. If pressed a pop-up dialog will ask if you are sure you wish to end the current test.

## **View Button**

Used to get to all other screens in the system for set-up. This button will be replaced with a Graph Button when an age cycle is running. See sections below referencing the Graph and Data screens for more information.

Below is what the main screen looks like when the system is in aging cycle state. Note the "Remaining Time" being displayed. This will show up for the Preheat Delay and the Aging Cycle states and will display the time remaining for this part of the cycle.

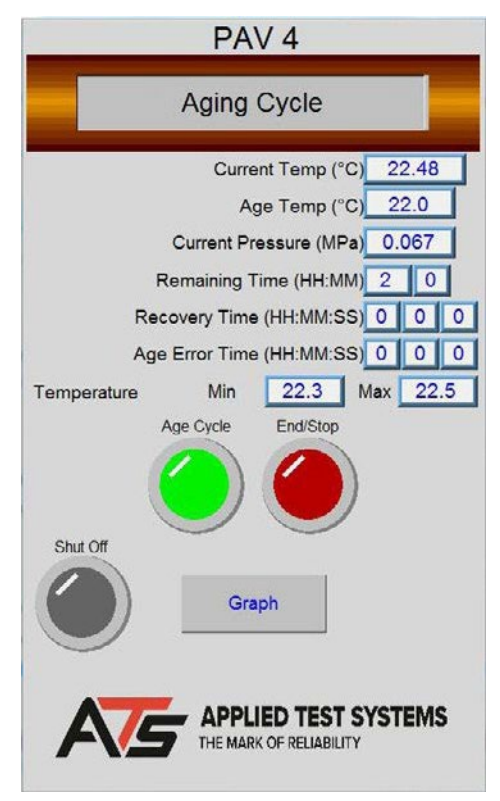

Figure E.3: PAV Main Screen - Aging Cycle

Near the top of the display is a status bar that will show the current state of the oven cycle. Below are the different states in the order that they usually run.

## **Off State**

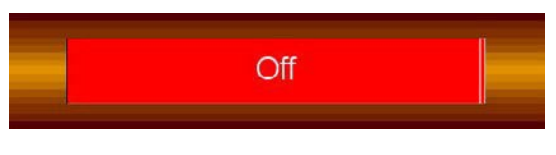

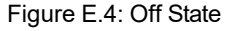

Displayed when the system is sitting idle. No heat or cycle is running.

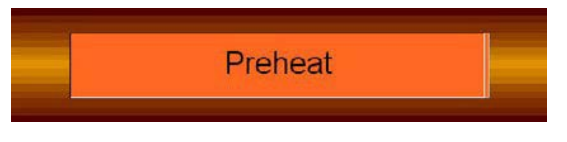

#### Figure E.5: Preheat State

### **Preheat State**

Displayed when the chamber is heating up. The system will stay here until the chamber is at temperature and stable.

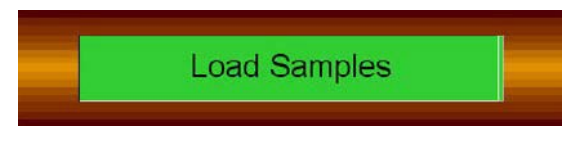

Figure E.6: Load Samples State

## Load Samples State

Displayed when the chamber is stable at temperature. The system will stay here until the Age Cycle button is pressed.

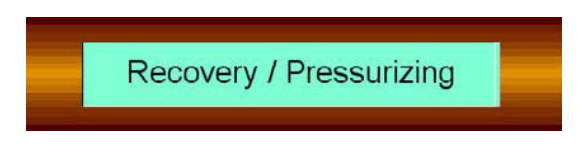

Figure E.7: Recovery / Pressurizing State

## **Recovery / Pressurizing State**

Displays when the Age Cycle button has been pressed. The system will recover to the cycle temperature. When it gets within the pressure temperature window it will start to pressurize. It will stay in this state until the vessel is at cycle temperature and pressure.

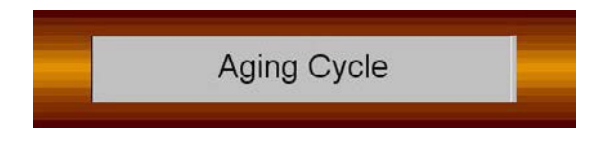

Figure E.8: Aging Cycle State

## Aging Cycle State

Displays when the vessel is at cycle temperature and pressure, and the age cycle starts. It will stay in this state holding temperature and pressure until the age cycle has timed out.

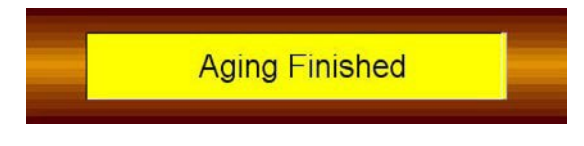

Figure E.9: Aging Finished State

## **Aging Finished State**

Displays when the age cycle has timed out and the system is waiting for the operator to press the "End" button and remove the parts.

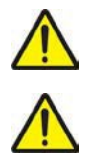

CAUTION: The parts are still very hot.

NOTE: Press "End/Stop" to leave the heaters on for the next cycle or press "Shut Off" to turn the heaters off.

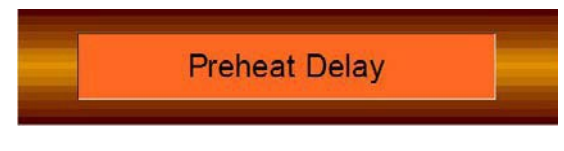

Figure E.10: Preheat Delay State

## **Preheat Delay State**

Displays when the system has been set up to start the preheat automatically after a time delay.

# **Graph Button**

Will switch to the Graph View Screen. Fig. E.11 shows the Graph screen that is available when you press the Graph button on the Main Screen. It allows you to view the graph and data of the currently running age cycle. Current recovery time and age error time are displayed on the graph view screen.

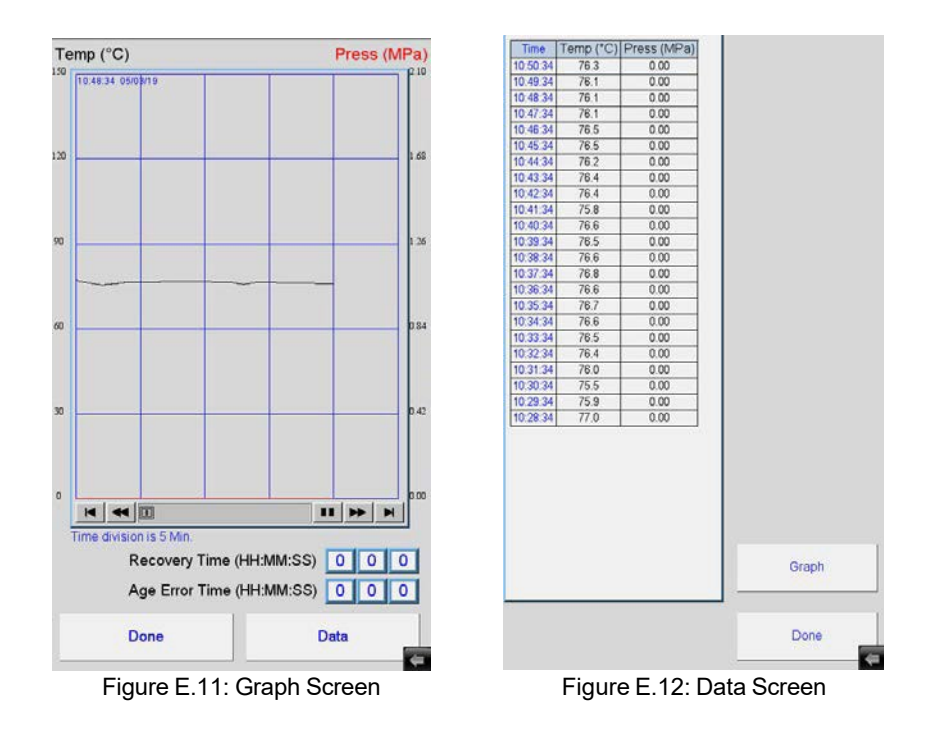

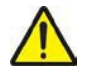

NOTE: When in the graph view, pressing either the min or max value of either temperature or pressure will allow you to adjust the scale values or graph scaling.

## **Graph Scale**

Selecting the Graph Scale button displays a dialog box that allows adjustments to the scale values and graph scaling.

### **Data Button**

Will switch to the Data View Screen as shown in Fig. E.12.

### **Done Button**

Will return you to the Main Screen.

# E.3 View Screen

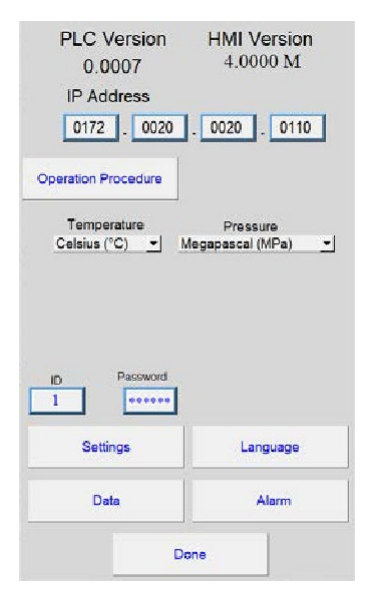

Figure E.13: View Screen

Figure E.13 shows the View Screen. It is displayed anytime the View button is pressed on the Main Screen. It allows access to the rest of the screens in the system. If the system is not idle this button is not visible and you will not be able to get to this screen to make changes.

The screen will show the current version of the software in the PLC and HMI. This is very important information, and is most often asked for when calling into ATS service.

#### **IP Address**

Used to allow someone at a remote location to monitor the system using a VNC viewer program. There is no password, but there is no machine control either.

## ID

A user ID and should be set to the user access you wish to use.

## Password

Associated with the User ID and used to access other screens. When the correct ID and Password are entered other buttons (colored on the above screen) will be displayed.

## **Standardize Button**

Will not be displayed until the correct ID and Password have been entered. Once it is displayed, pressing it will go to the standardize screen. (Default ID: 2, Password: 222222).

### **Passwords Button**

Will not be displayed until the correct ID and Password have been entered. Once it is displayed, pressing it will go to the password screen. (Default ID: 3, Password: 333333).

## Language, Settings, Alarm, and Data Buttons

Each take you to their respective screens, which are described later in this section.

#### **Done Button**

Will return you to the Main Screen.

## E.4 Language Screen

Figure E.14 displays the Language Screen, which is shown when you press the Language Button on the View Screen. It allows you to set the language used in all screens.

Simply select your language of choice then press the Done button to go back to the View Screen.

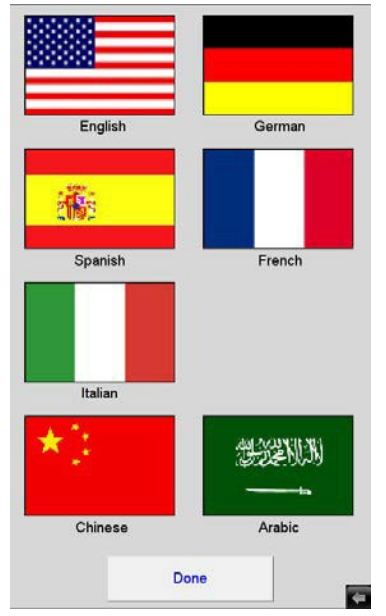

Figure E.14: Language Screen

# E.5 Settings Screen

Figure E.15 below shows the Settings Screen, which is displayed when the Settings button is pressed on the View screen. It allows set up of the system.

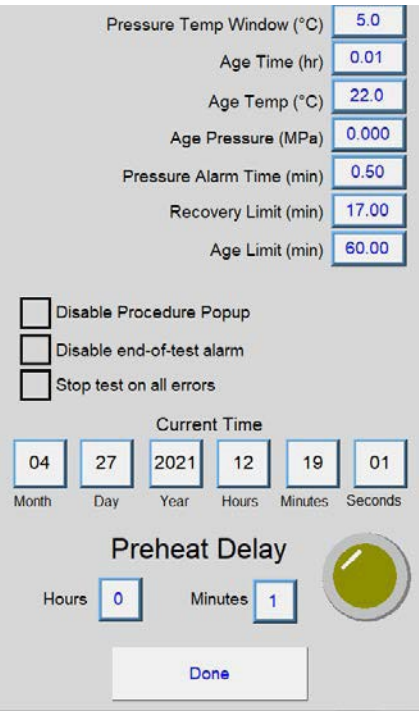

Figure E.15: Settings Screen

#### **Pressure Temp Window**

Indicates the amount of temperature below the cycle temperature that the system will start to pressurize. Once the age button is pressed the system will recover temperature. When it passes the (Age Temp – Pressure Temp Window) temperature the system will start to pressurize. It is recommended not to change factory settings.

#### Age Time

The time that the system will run the age cycle. It starts to record time after the age button is pressed and the system has recovered to temperature and pressure.

#### Age Temp

The current temperature set-point that the system must hold during the age cycle. It controls within +/- 0.5°C during the test.

#### **Age Pressure**

The pressure that the system must hold during the age cycle portion of the test. This needs to be set close to 2.1 MPa with a window of +/- 0.1 MPa during a test.

## **Pressure Alarm Time**

The amount of time that the system has to reach the age pressure once the system starts to pressurize. If it does not reach pressure within this time a pressure error is set.

## **Recovery Limit**

Sets the maximum recovery error time that the system may have before a recovery error is set.

#### Age Limit

Sets the maximum age error time that the system may have before an age error is set.

#### **Temperature Drop-Down Field**

Allows the operator to select which units of temperature the system will display in its screens.

#### **Pressure Drop-Down Field**

Allows the selection of which units of pressure the system will display in its screens.

#### **Disable Procedure Popup Checkbox**

Select to disable the Operation Procedure Screen from popping up each time the "Preheat" button is pressed.

#### **Disable End-of-Test Alarm Checkbox**

Select to disable the Operation Procedure Screen from popping up each time the "Preheat" button is pressed.

#### **Stop Test on All Errors Checkbox**

Selects what the system will do if an error is generated. If checked, the system will stop the test and display the alarm screen when any of the following errors happen:

- Over Temperature
- Recovery Error Limit
- Age Error Limit
- No Pressure Error
- Standardization Error

## **Current Time**

Allows the operator to set the current time of the system. This will affect any log files created.

## **Preheat Delay**

Used to allow the system to be set up to start automatically after a time delay. Just enter the Hours and Minutes you wish to wait before preheat start and press the yellow button. The button will light to show that a delay has been set. The delay button is a toggle switch, so to turn off a delay that has been started just press the button again. The status of the system will show "Preheat Delay" when it is active and the remaining time before preheat start is shown.

## **Done Button**

The Done button will return you to the View Screen.

## E.6 Alarm Screen

Figure E.16 shows the Alarm Screen. It is shown anytime the Alarm button is pressed on the View Screen, and also when the system detects an alarm or warning and the "Stop Test on All Errors" checkbox is selected.

It will show all current alarms (in Red). You can try to reset these with the "Reset" button. Some alarms will go away automatically when the alarm condition goes away.

## **Alarm Off Button**

Will turn off the alarm buzzer if it is on.

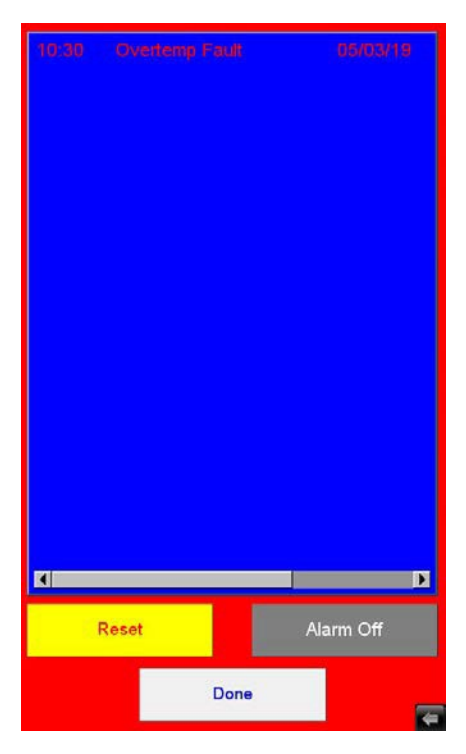

Figure E.16: Alarm Screen

## **Done Button**

Will return you to the Main Screen.

# E.7 Data Screen

Figures E.17 and E.18 show the Data Screen and the Graph that are available when you press the Data button on the View Screen. It allows you to view data and graphs of age cycle log files.

The field at the top left will show a data table for the currently selected log file. The field at the top right will show all the log files currently on the system. Use this field to select one to look at.

## **Backup All to USB**

Allows the operator to backup all the log files currently on the system to a USB flash drive. These will be \*.csv data log files. Note, there is a checkbox on the standardization screen to delete all log files after back up. If it is checked, all log file files will be deleted after they are backed up to the USB drive.

## **Graph Button**

Will display a graph, like the one in Figure E.18, of the currently selected data log file. Pressing the done button on the graph window will return you to the data screen.

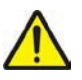

NOTE: When in the graph window, pressing either the min or max value of either temperature or pressure will allow you to adjust the scale values.

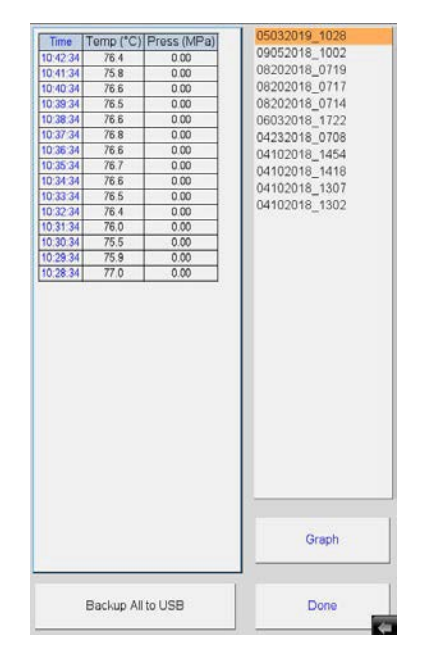

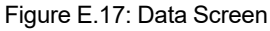

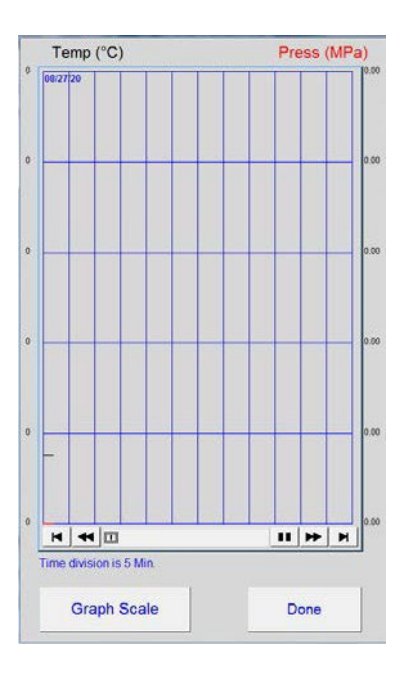

Figure E.18: Graph

## **Graph Scale Button**

Selecting the Graph Scale button (Ref Fig E.18) will display a dialog box to allow adjustments to the scale values and graph scaling.

## **Done Button**

Will return you to the previous screen.

# E.8 Operation Procedure Screen

Figure E.19 shows the Operation Procedure screen. This screen provides the operator with a step-by-step procedure on how to properly operate the PAV. This screen can be accessed from the View Screen or when the operator presses the 'Preheat' button from the Main Screen. The screen popup appears after the operator presses the 'Preheat' button can be disabled/enabled from a checkbox located on the Settings Screen.

| 1.  | Place the empty sample rack in the vessel                                   |
|-----|-----------------------------------------------------------------------------|
| 2.  | Press 'Preheat'                                                             |
| 3.  | Wait for 'Load Samples' to appear across the top<br>of the screen           |
| 4.  | Open the lid and leave open                                                 |
| 5.  | Remove the sample rack                                                      |
| 6.  | Place room temperature samples in the sample rack starting from the top     |
| 7.  | Place empty pans in any unused slots starting from the bottom               |
| 8.  | Place the rack with all 10 slots full back into the vessel                  |
| 9.  | Close the lid and place the bolts                                           |
| 10. | Press 'Age Cycle' and tighten down bolts                                    |
| 11. | Press 'End/Stop' when 'Aging Finished' appears across the top of the screen |
|     | Done                                                                        |

Figure E.19: Operation Procedure Screen

# F. Operation

The process below assumes that the PAV has been standardized, air pressure has been attached to the PAV, and that the system is ready to run test cycles.

- 1. Turn the power switch on the front of the PAV to the ON position. The HMI display will power on. The status display will show "Off".
- 2. Select "View" on the HMI Main Screen.
- 3. Select "Settings" on the HMI View Screen.
- 4. Verify that all the parameters are set correctly for your application.
- 5. Select "Done" to return to the View Screen.
- 6. Select "Done" to return to the Main Screen.
- 7. Open the oven lid by unlatching the latches. Unbolt (see note below) and open the vessel lid. Insert an EMPTY pan holder into the PAV vessel.

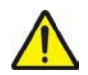

NOTE: DO NOT load any samples into the PAV at this time.

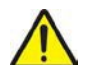

NOTE: Bolt 1 in Figure F.1 is a pivot bolt and should only be loosened to allow the vessel lid to slide open and rest on the support block and to slide closed. This bolt should NOT be removed. Forcing this bolt may damage the bolt assembly.

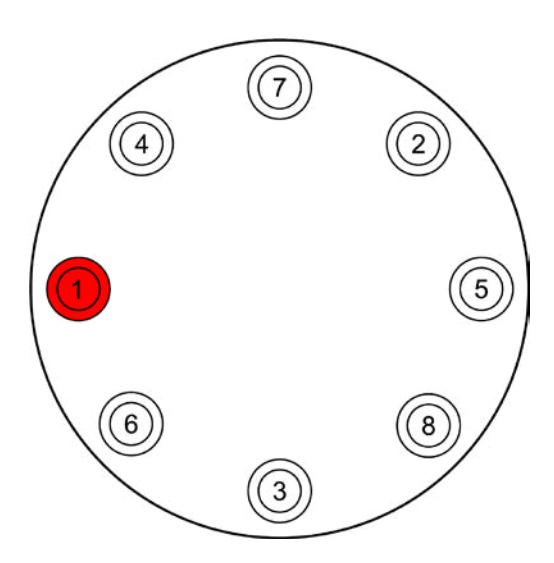

Figure F.1 - Bolt 1

- 8. Slide the vessel lid closed and insert bolts. The bolts only need to be engaged a turn or two. It is not necessary at this time to completely tighten the bolts. Close the oven lid and secure using the latches.
- 9. Press the "Preheat" button. The system should change the status display to "Preheat" and the temperature should slowly start to rise.
- 10. Wait until the status display changes to "Load Samples." It will do this when the vessel is at the age cycle temperature and stable. This is a good time to get your samples ready, if you have not already done so.
- 11. When the status display changes to "Load Samples" open the oven lid by unlatching the latches. Unbolt and open the vessel lid. Carefully remove the specimen holder from the PAV as it will be very hot.
- 12. Load specimens into the rack. Load all ten pans into the sample holder even if there are not ten samples to age.
- 13. Quickly and carefully return the sample holder to the PAV. The vessel temperature will decrease when the oven and vessel lids are open. To avoid a long temperature recovery, attempt to load the PAV and secure the vessel and oven lids as quickly and as safely as possible.
- 14. Close the vessel lid and secure the bolts according to Figure F.1. Tighten in sequential order with the wrench provided. Go around twice to tighten bolts to 55 inch/pounds.
- 15. Once the vessel lid is secured, close the oven lid and secure with latches.
- 16. Press the "Age Cycle" button immediately, DO NOT WAIT for the temperature in the PAV to recover to the age setpoint. The status display should change to "Recovery / Pressurizing". Be mindful of the pressure setpoint.
- 17. Once the temperature and pressure are stable the status display will change to "Aging Cycle" and the remaining time will be displayed.
- 18. When the age cycle time has expired the status display will change to "Aging Finished."
- 19. The system will wait here until you press the "End / Stop" button.

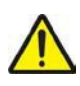

CAUTION: When the age cycle finishes there is still pressure in the vessel. This has a slow linear bleed down and will take about 9-10 minutes. Check the current pressure reading and make sure the vessel is NOT pressurized before you attempt to remove samples.

# G.1 Verifying Temperature

1. Place the temperature probe inside the calibration block. Note the inside of the PAV after the pan holder is removed.

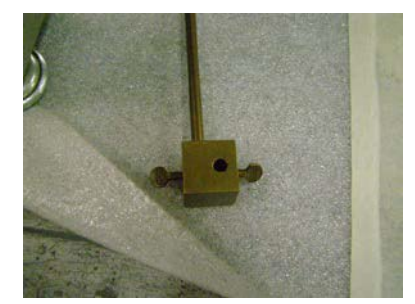

Figure G.1: Temperature Probe Inside Calibration Block

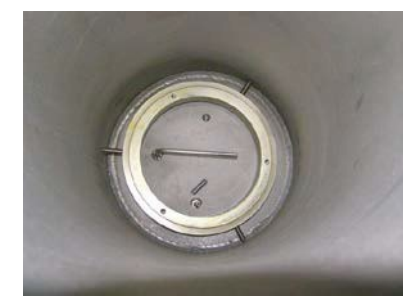

Figure G.2: Inside of PAV

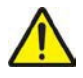

NOTE: This calibration block is from the ATS PAV Verification Kit.

2. Place the other hole in the calibration block over the RTD on the bottom of the vessel. Once the block is secure on the RTD and the temperature probe, slide the PAV lid closed. Use a small wrench or wooden block to keep the lid from pinching the wire on the temperature probe. DO NOT BOLT THE LID DOWN.

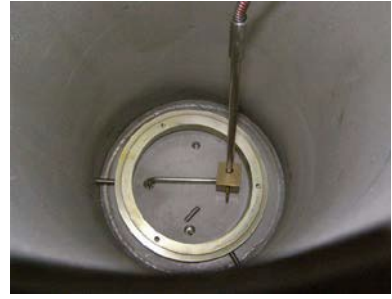

Figure G.3: Calibration block on RTD

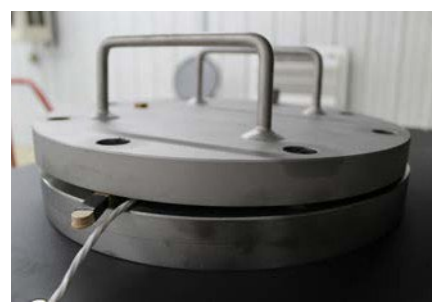

Figure G.4: Keep Lid from Pinching Wire

- 3. Set up the setpoint and start the PAV.
- 4. Verify that the temperature display on the thermometer matches the temperature display on the PAV. Allow temperature to reach setpoint and stabilize for one hour.
- 5. Note any difference and call ATS for calibration, or use the difference to offset future tests.

# **G.2 Verifying Pressure**

1. Remove the brass plug from the vessel lid.

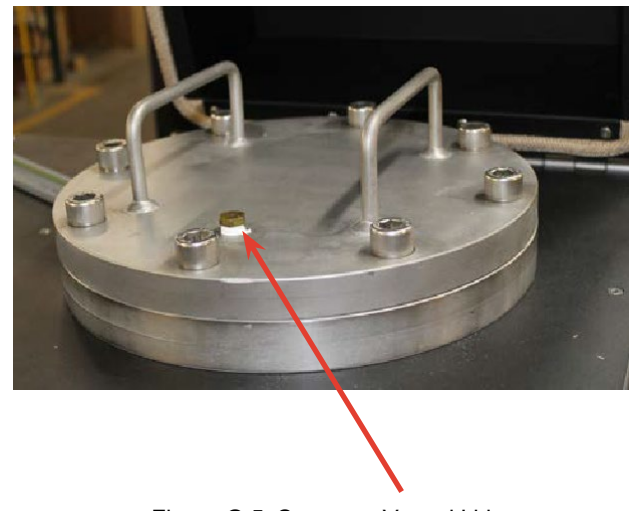

Figure G.5: Screw on Vessel Lid

- 2. Screw the pressure gage into that space. Make sure the lid is secured according to the directions in Section F, Step 14.
- 3. Apply the pressure to the PAV. Allow pressure to reach 2.1 ± 0.1 MPa and stabilize for fifteen minutes.
- 4. Verify that the display on the pressure gage matches the displayed pressure on the PAV display.
- 5. Note any difference and call ATS for calibration if the difference falls out of specification.

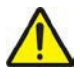

NOTE: For best results, set the PAV setpoint at a low temperature.

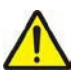

NOTE: Do not verify temperature and pressure at the same time.

# H.1 Temperature Does Not Recover to Setpoint

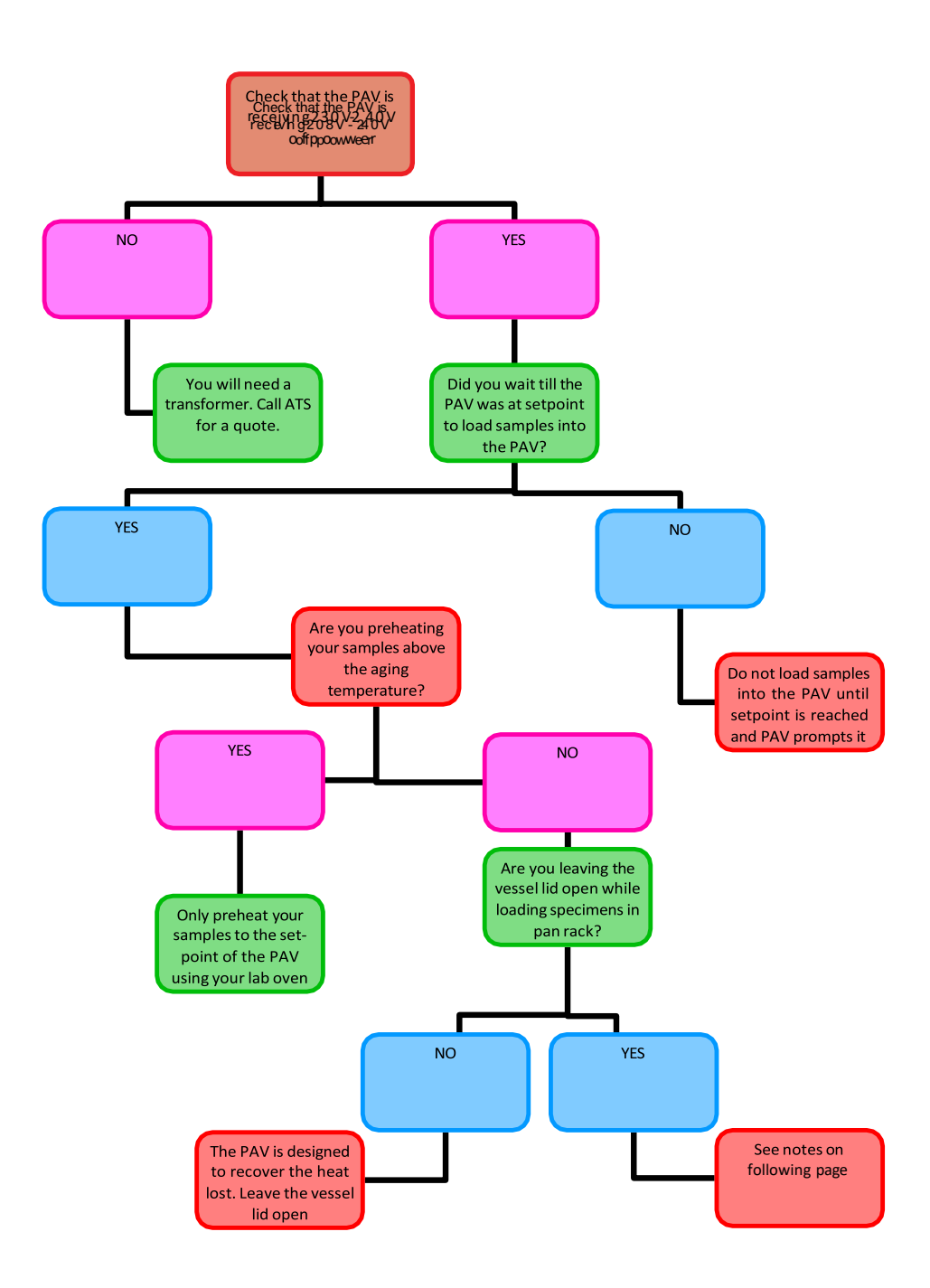

# H.2 Troubleshooting the PAV Controller

The PAV4 was designed to allow for maximum user flexibility while also meeting the current ASTM, AASHTO, and

EN specifications. The controller is programmed to respond to specific situations to allow for all of these criteria to be met.

Optimum Aging Performance is achieved by following these steps:

- 1. Preheat the PAV and empty sample rack to the desired conditioning temperature.
- 2. When PAV shows the Load Samples status display:
  - a. Remove the hot sample rack.
  - b. Leave vessel lid open.
  - c. Load samples into the sample rack.
  - d. Place sample rack inside the pressure vessel.
  - e. Close lid and secure bolts as described.

f. Press "Age" immediately after lid is secured to begin the automatic aging process. Do NOT wait for temperature of the PAV to recover to the setpoint before pressing the "Age" button.

3. Do NOT preheat samples prior to placing in PAV to a temperature higher than the temperature to be used to age the samples in the PAV. It is recommended to use room temperature samples. The PAV will preheat the samples according to specification.

## H.3 New HMI Software

From time to time a new software version may come out for the HMI. Below are instructions for downloading the new software. The new version of software must be on the root of a flash drive.

- 1. Power up the machine.
- 2. Open USB port cover and install flash drive containing the new version of software into the USB port.

3. After a few seconds the menu in Figure H.1 will appear. Choose Download.

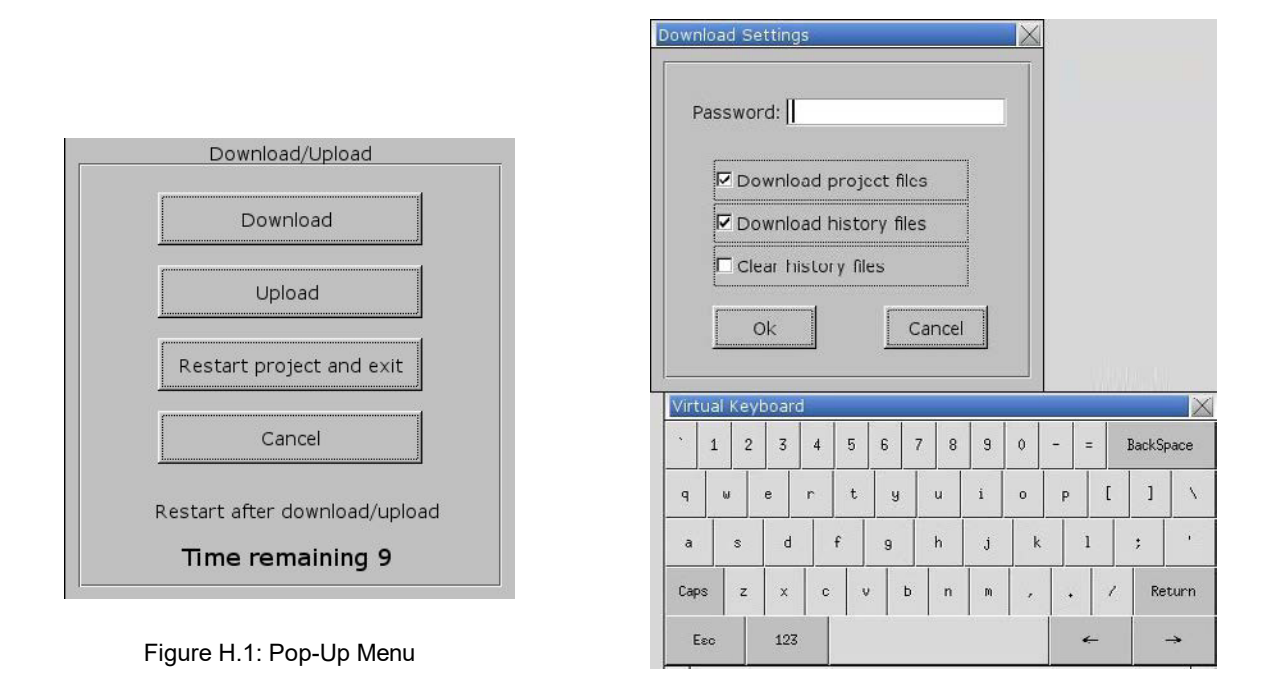

Figure H.2: Second Pop-Up Window

- 4. Another pop-up menu will appear prompting for a password. Using the keyboard displayed on the screen (Figure H.2), enter 111111. Check the box that indicates Download Project Files and uncheck the boxes that indicate Clear History Files and Download History Files and select OK.
- 5. Next will appear 2 subdirectories pccard and usbdisk. Click usbdisk, select disk\_a\_1, and click OK.

| Pick a Directory      |            |          | X      |
|-----------------------|------------|----------|--------|
| Directory:            | /usbdisk/o | disk_a_1 |        |
| ₽ <sup>™</sup> pccare |            |          |        |
|                       | SK         |          | _      |
| ensk<br>₩∛mt8         | 8000ie     |          |        |
|                       |            |          |        |
|                       |            |          |        |
|                       |            | ок <-    | Cancel |

Figure H.3: disk\_a\_1

- 6. The necessary files will now be downloaded.
- 7. When done, remove the flash drive and replace the USB port cap.

## H.4 New PLC Software

Periodically a new software version may be released for the PLC. If you need a new version, or to reload a version, please contact ATS service for help.

## H.5 New Temperature Controller Software

Periodically a new software version may be released for the temperature controller. If you need a new version, or to reload a version, please contact ATS service for help.

# I. Maintenance

## I.1 Preventative Maintenance

- 1. Keep the pressure vessel lid bolts lubricated using an anti-seize agent. Repeated insertion and extraction of stainless steel bolts in a stainless steel vessel without using anti-seize paste can cause galling. Lower speed insertion and extraction of bolts can also help to prevent galling. Use 1/4 to 1/2 the speed for steel in steel.
- 2. Periodically lubricate the O-ring with silicone lubricant. The O-ring is made of synthetic rubber and is located in the pressure vessel flange. Damaged or worn O-rings should be replaced with the same material.

# I.2 Cleaning

Before cleaning the PAV4, unplug the machine and allow it to cool. Always wear personal protective gear, and clean using Acetone. Do not use any other flammable solvents to clean this machine. Allow equipment to sit, with lid open, for a minimum of 15 minutes before further use to allow any vapors from the cleaning solvent to dissipate.

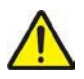

WARNING: Do not use flammable solvents other than what is specified.

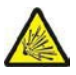

WARNING: Using solvents or products not specified by the equipment manufacturer may create potential for formation of flammable or volatile gas mixtures. Always refer to product SDS or contact the manufacturer.

# I.3 Changing Fuses

- 1. Control Circuit Fuse (FU1 & FU2): The control circuit fuse is a 2 A, 250 V 1/4" x 1-1/4" Bussmann MDC (or equivalent) fuse.
- 2. Heater Circuit Fuse (FU3 & FU4): The heater circuit fuse is a 10 A, 250 V Bussman GBB (or equivalent) fuse.

# I.4 Spare Parts

Some parts are supplied from outside ATS. Refer to manufacturer's literature.

# Consumables

| Part Number | Description                        |
|-------------|------------------------------------|
| PAV1045     | PAV O-Ring                         |
| PAV-PAN-KIT | Set of Ten (10) Specimen Pans      |
| PAV-LUBE    | Anti-Seize Lubricant for Lid Bolts |
| 102674      | Fuse, 10 A, 250 V                  |
| ELE6110     | Fuse, 2 A, 250 V                   |

#### Accessories

| Part Number      | Description                                                                                                    |
|------------------|----------------------------------------------------------------------------------------------------|
| PAV-115-SU-TRANS | Step-Up Transformer - Enables customers with power of 115 V, 1<br>Ph, 60 Hz, 10A to operate PAV (power requirements of 208-240 V,<br>1 Ph, 50/60 Hz, 10A). |
|                  | *May not be needed based on testing                                                                                                    |
| PAV-UPS-BU       | UPS Battery Back Up System - Prevents Power Failures, Sags,<br>Surges, Under and Over VAC.                                                                 |
|                  | *May not be needed based on testing                                                                                                    |
| PAV-VER-KIT      | PAV Verification Kit - Includes calibration block, thermometric device, and pressure gage                                                                  |
| PAV-VER-KIT-NIST | NIST PAV Verification Kit - Includes calibration block, NIST certified thermometric device, and NIST certified pressure gage                               |
| PAV-STAND        | PAV Steel Stand - Stand for PAV                                                                                                    |
| PAV-CART         | Hydraulic Lift Cart - for easy height adjustment of the PAV                                                                                                |
| PAV-LEVEL        | Level with parallel bar                                                                                                    |
| 101521           | RTD Thermometer w/Probe, NIST                                                                                                    |
| 100068           | Digital Pressure Gage - NIST                                                                                                    |
| 100065           | Thermometer                                                                                                    |
| 100067           | Immersion Probe RTD - use with 100065                                                                                                    |

| Part Number   | Description               |
|---------------|---------------------------|
| 100069        | Digital Pressure Gage     |
| PAV-CAL-BLOCK | Calibration Block for PAV |

## **Spare Parts**

| Part Number       | Description                              |
|-------------------|------------------------------------------|
| PAV-SS-REG-Europe | Single Stage Regulator for use in Europe |
| PAV-SS-REGULATOR  | Single Stage Regulator                   |
| PAV1148           | Leveling Ring, 4-8310, Rv.2, It1         |
| PAV9012           | Tool, Pan Handling                       |
| PAV9015           | Nut for CGA 346 Cottles                  |
| PAV9015A          | Nipple for CGA 346 Bottles               |
| PAV9016           | Wrench, Hex Socket 1/2In Drive           |
| PAV9017           | Wrench, Allen 1/8 Inch                   |
| PAV9020           | Hose, High Pressure Assy                 |
| PAV-PAN-HOLDER    | PAV Specimen Rack                        |
| 102564            | Stylus Pen                               |
| 102565            | Stylus Holder                            |

# I.5 Safe State Verification

Before re-starting the normal operations, the maintenance personnel should verify that everything is in a safe condition.

- 1. Verify proper operation of any repaired or replaced components.
- 2. Recalibrate when necessary.
- 3. Check for pressure leaks.
- 4. Check electoral components are properly grounded.
- 5. Check temperature chamber is clear and properly closed.
- 6. Check power cord is plugged in.
- 7. Boot up and check all systems are running properly on HMI (touchscreen).

Only after these verifications have been carried out successfully the Pressure Aging Vessel can return to normal operation.

Your Applied Test Systems product has been manufactured and inspected by experienced craftsmen. Applied Test Systems warrants, for the original purchaser, each product to be free from defects in material and workmanship for a period of thirteen (13) months from date of shipment or twelve (12) months from date of installation - whichever comes first. This warranty does not apply to failures caused by normal usage, misuse, or repair or service by unauthorized personnel, nor does it cover limited life electrical components which deteriorate with age such as tubes, IAs, fuses, and heaters. Load cells are covered for manufactured defects only - incidents of over load or other customer misuse are not covered under warranty. The warranty does not extend to products not manufactured or assembled by Applied Test Systems.

This warranty is expressly limited to the repair, replacement, or adjustment of the product at Applied Test Systems' option. The product must be returned to the Applied Test Systems factory or an authorized repair center. Applied Test Systems shall not be liable for any labor, transportation, or installation costs that may arise in connection with the product or return.

To obtain warranty service:

1. Applied Test Systems must be promptly notified in writing of the defect.

2. Upon receipt of written authorization, said defective equipment is returned as directed, with transportation charges prepaid by the buyer and –

3. Applied Test Systems examination of such equipment discloses to its satisfaction that the defect exists and was not caused by negligence, misuse, improper installation, accident, or unauthorized repair or alteration.

This warranty is in lieu of all other warranties, expressed or implied, including the implied warranty of merchantability or fitness for particular purpose. In no event shall Applied Test Systems be liable for direct, indirect, special, incidental, collateral, or consequential damages.

The aforementioned provisions do not extend the original warranty period of any article that has been either repaired or replaced by Applied Test Systems.

Applied Test Systems reserves the right to change published specifications.

# Appendix B: Image Glossary

| Figure A.1: ATS Sample Data Tag             | 1 |
|---------------------------------------------|---|
| Figure D.1: Pan Holder Leveling             | 8 |
| Figure D.2: Provided Cable Assembly         | 9 |
| Figure D.3 - D.5: Regulator Connections1    | 0 |
| Figure E.1: PAV Software Screen Map1        | 1 |
| Figure E.2: PAV Main Screen12               | 2 |
| Figure E.3: PAV Main Screen - Aging Cycle13 | 3 |
| Figure E.4: Off State                       | 3 |
| Figure E.5: Preheat State14                 | 4 |
| Figure E.6: Load Samples State14            | 4 |
| Figure E.7: Recovery / Pressurizing State14 | 4 |
| Figure E.8: Aging Cycle State14             | 4 |
| Figure E.9: Aging Finished State            | 4 |
| Figure E.10: Preheat Delay State1           | 5 |
| Figure E.11: Graph Screen                   | 5 |
| Figure E.12: Data Screen                    | 5 |
| Figure E.13: View Screen                    | 6 |
| Figure E.14: Language Screen1               | 7 |
| Figure E.15: Settings Screen                | 8 |
| Figure E.16: Alarm Screen                   | 0 |
| Figure E.17: Data Screen                    | 1 |
| Figure E.18: Graph                          | 1 |
| Figure E.19: Operation Procedure Screen     | 2 |
| Figure F.1 - Bolt 1                         | 3 |
| Figure G.1: Temperature Probe               | 5 |
| Figure G.2: Inside of PAV                   | 5 |
| Figure G.3: Calibration block on RTD2       | 5 |
| Figure G.4: Keep Lid from Pinching Wire     | 5 |
| Figure G.5: Screw on Vessel Lid             | 6 |
| Figure H.1: Pop-Up Menu                     | 0 |
| Figure H.2: Second Pop-Up Window            | 0 |
| Figure H.3: disk_a_1                        | 0 |